### Tuto Library Manager & Audiocore / <a href="http://www.djeproduction.com/">http://www.djeproduction.com/</a>

#### Préambule

Library manager gère des fichiers data, cela permet de réaliser des bibliothèques de presets par référence produit. Software pour OeM (fabricant ou DIY). Une bibliothèque écrite avec Libray Manager est inscrite « en dure » sur la machine et ne dépend pas de la pile. C'est plus sécuritaire ! (Mémoire EEPROM)

Audiocore est le software « utilisateur », permet aussi de faire des presets mais ceux ci ne pourront pas être bloqués,

Pour une utilisation avec des marques fabricants (Heil ; Adamson, Djeconcept), les presets sont déjà existants et uniquement Audiocore vous sera utile

#### Installation

-Os = Windows ou virtualiser Windows sous mac via Vm Fusion ou parallel desktop -Installer les derniers frameworks, ensuite installer library manager et Audiocore

#### Notes :

-La série 200 n'a pas de routing libre

-La série 400 offre l'eq graphique en mode user via audiocore

-La série 400 post 2011 (de mémoire) supporte le filtrage FIR (uniquement via Library manager)

-Le connecteur RS 232 et 485 sont des modem cable (port COM non croisé)

-Pour effacer une librairie écrite par Library Manager, utilisez Xflashload (fichier ZIP avec ses tutos disponibles sur le site)

#### **Connexion machine et software**

#### Sur le PC :

Pour connaître le numéro du port Com de votre adaptateur (USB-232) ou votre connectique COM (sur les vieux PC)

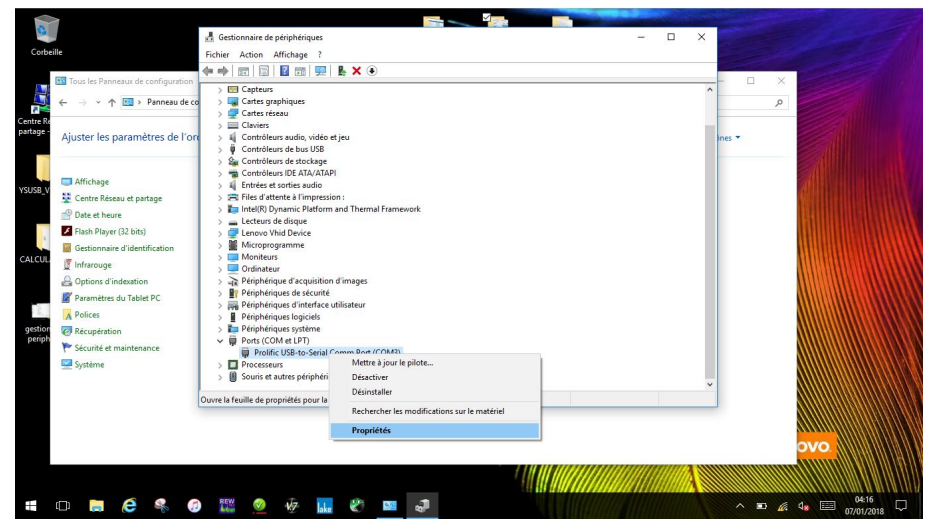

Gestionnaire de périphérique Clic droit sur votre adaptateur / câble Propriété

| Corbe                                                            | nile                                                                                                    | Gestionnaire de périphériques Fichier Action Affichage ?                                                                                                    | Propriétés de : Prolífic US8-to-Serial Cor                                                  | mm Port (COM3) X                                                                           | - 0 × |              |                               |
|------------------------------------------------------------------|----------------------------------------------------------------------------------------------------|----------------------------------------------------------------------------------------------------|---------------------------------------------------------------------------------------------|--------------------------------------------------------------------------------------------|-------|--------------|-------------------------------|
| Centre Re<br>partage -<br>VSUSB_V<br>CALCUL<br>gestion<br>periph |                                                                                                    | > ■ Certes graphiques       > ■ Certes (result)       > ■ Certes (result)       > ■ Perphetiques (result)       > ■ Perphetiques (result)   < | Bis par seconde :<br>Bis de dorrées :<br>Partie<br>Bis d'anté:<br>Correlis de fuz<br>Avancé | 38400 V<br>8 V<br>4 Acare V<br>3 V<br>Acare V<br>7 Acare V<br>1 V<br>Premittee par diff at |       | ∕><br>Ines ▼ |                               |
| gesti<br>periph                                                  | <ul> <li>Système</li> <li>Image: Système</li> <li>Image: Système</li> <li>Imag</li></ul> | Prolific USB tet-Seni     Prolific USB tet-Seni     Souris et autres périphér     Souris et autres périphér     Souris et autres périphér                                                                                                    | iques de pointage                                                                           | OK Annule                                                                                  | Ĵ     | - D @.       | OVO<br>4. ⊟ 0 <sup>6417</sup> |

Dans propriété vous pouvez choisir le numéro de port COM (à reporter dans les softs) et la vitesse de transmission (BAUD) Plus votre câble sera long, plus faudra baisser la vitesse ! Pour le tuto, on choisira 38000 BAUD

Sur le processeur :

Menu / interface / RS 232 / master / choisir la même vitesse que celle paramétrée (voir manuel)

Dans les softwares : (voir capture ci dessous)

Menu Remote / RS 232 / inscrire le bon port com et la vitesse / OK / La machine est connectée....

#### Note : Avec le RS 232, vous pouvez tout faire (flash, firmware, écrire , effacer) Avec le 485 audiocore uniquement / lecture et paramètres modifiables

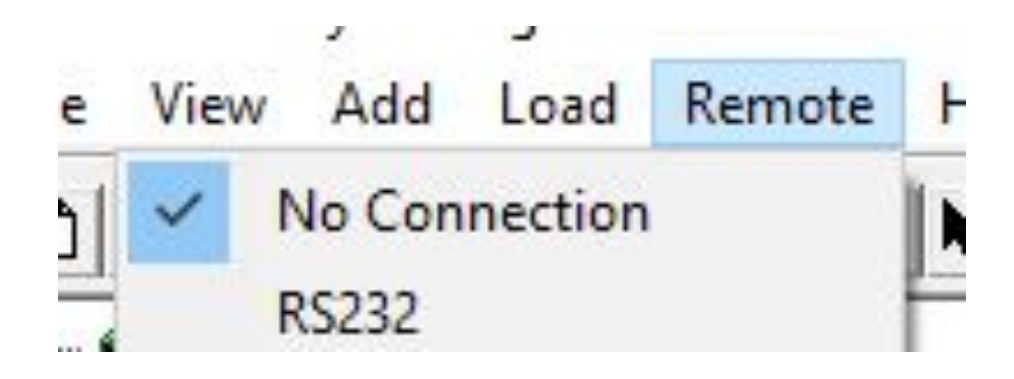

**Ouvrir Library Manager** 

|                    | Way Crossover           |               |                                    |
|--------------------|-------------------------|---------------|------------------------------------|
| rce from Input /   | 4                       |               |                                    |
| ne: 4              | Way Xover               |               |                                    |
|                    |                         |               |                                    |
| Dutput [1] Low     |                         |               |                                    |
| lighpass:          | 15.0Hz 24dB Link/Riley  |               | Lowpass: 149Hz 24dB Link/Riley     |
| Gain:              | +0.0dB                  |               | t or Clear Password X              |
| Limiter:           | Automatic Time Constar  | nts at +22dB  |                                    |
|                    | PEQ 1                   | PEQ 2         |                                    |
|                    |                         | 1k00H         | Enter Password (Max 16 Characters) |
| <sup>=</sup> req.  | 1k00Hz                  |               | Class Deserved                     |
| Freq.              | 1k00Hz<br>3.0           | 3.0           | Clear Password                     |
| Freq.<br>Q<br>Gain | 1k00Hz<br>3.0<br>+0.0dB | 3.0<br>+0.0dE | Clear Password                     |

Créer un mot de passe, sinon vos fichiers finaux seront modifiables par quiconque

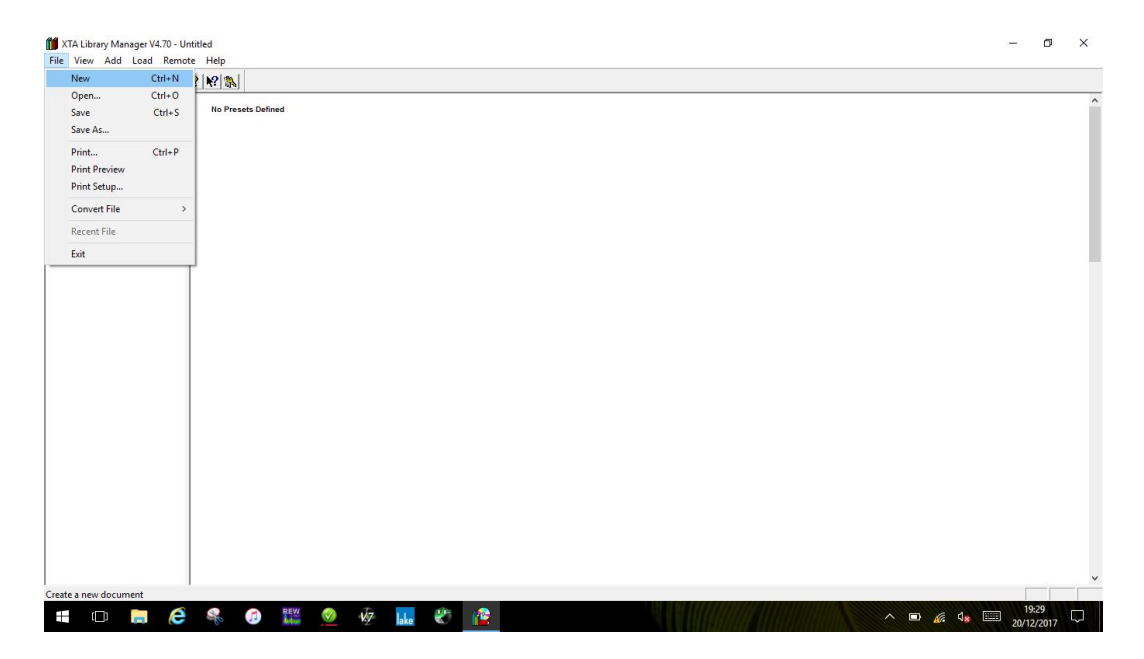

Ouvrir Libray Manager / File / new

| (TA DP226 File     |
|--------------------|
| no Presets Defined |

Choix de la machine, ici un DP 224

<u>Note</u> : il y a une option qui permet de convertir des presets de la série 200 vers la série 400. Exemple convertir une bibliothèque de 224 vers 424 Ou 226 vers 426. Pour ceux qui ont les 2 réfs dans leur parc, faire les presets pour la série 200 puis convertissez. Cela évite de faire 2 fois le travail....

| XTA Library Manager V4.70 - Untitled                                                                                                    | - | Ø | × |
|----------------------------------------------------------------------------------------------------|---|---|---|
|                                                                                                    |   |   |   |
| Image: State Display Cover     No Presets Defined       Image: State Display Cover     Image: State Display Cover       Image: State Display Cover     Image: State Display Cover |   |   |   |
|                                                                                                    |   |   |   |
|                                                                                                    |   |   |   |
| C >>                                                                                                    |   |   | ~ |

A ce moment la fenêtre de droite est vide « no presets defined ».

La fenêtre de gauche donne les potentiels de routing de la machine. Les menus et sous menus dépendent de la capacité de la machine choisie. Pour le 224, il y en a 4. C'est une arborescence, chaque « menu » est vide.

Ils vont se remplir avec les presets qui seront réalisés

| XTA DP224 File     Set 1 x 3 Way Xover+Aux     Set 1 x 3 Way Xover     Xa Way Xover     Xa Way Xover     Z x 1 Way MSub Xove     Z x 2 Way Xover | No Presets Defined |  |  |
|----------------------------------------------------------------------------------------------------|--------------------|--|--|
|                                                                                                    |                    |  |  |
|                                                                                                    |                    |  |  |
|                                                                                                    |                    |  |  |
|                                                                                                    |                    |  |  |
|                                                                                                    |                    |  |  |
|                                                                                                    |                    |  |  |
|                                                                                                    |                    |  |  |
|                                                                                                    |                    |  |  |
|                                                                                                    |                    |  |  |

#### Menu Add / new preset

A ce moment vous pouvez choisir un format (qui reste modifiable par la suite). Le format choisit va cataloguer le preset dans un des menus vus juste au dessus.

| XTA Library Manager V4.70 - Untitled                                                                                                    | - a ×          |
|----------------------------------------------------------------------------------------------------|----------------|
|                                                                                                    |                |
| Add a Preset          Select Format.         2 x x Way Xover         2 x x Way Xover         2 x x Way Xover         2 x x Way Xover         2 x x Way Xover         2 x x Way Xover         2 x x Way Xover         3 Best Format.         1 x 3 way Costover plus 1 A Lux         1 x 3 way Costover plus 1 A Lux         2 x 2 Way Xover         3 Best Format.         2 x 2 Way Xover         3 Best Format.         2 x 2 Way Xover         3 Best Format.         3 R Way Xover         3 Best Format.         1 x 3 way Costover plus 1 A Lux         2 x 2 way Costover         3 X 2 way Costover         3 X 2 way Costover         4 X 2 way Costover         3 X 2 wa | . OK<br>Cancel |
| For Help, press F1                                                                                                    |                |

Par exemple 2x2 way pour une bi amplification

| Preset Name (40) Tutoriel | Displayed                               | Name (16) Tuto                                            |                          |  |
|---------------------------|-----------------------------------------|-----------------------------------------------------------|--------------------------|--|
| Names                     | Format                                  | Output 3+4                                                | Ontions                  |  |
| Output 1: Low             | C 1 x 3 way Crossover plus 1 Aux        | Input B                                                   | Coutput Ganging          |  |
| Output 2: High            |                                         | C Mooo Sum                                                |                          |  |
| Output 2: Low             | C 2 x 1 way Mono Sub Crossover          |                                                           |                          |  |
| Output 4: High            |                                         |                                                           | V Post Ed. for Aux's     |  |
| Output 4. Inign           | <ul> <li>2 X 2 way clossover</li> </ul> |                                                           | IF I DALED TO SUNA       |  |
|                           |                                         |                                                           |                          |  |
|                           |                                         |                                                           |                          |  |
|                           | Note: Any Chi                           | anges to the Routing or Gar<br>cking and Delay Linking to | nging will<br>be cleared |  |
|                           |                                         | stang and boldy binding to                                | be cloured.              |  |
| Notes:                    |                                         |                                                           | Filter Definition        |  |
|                           |                                         | ^                                                         | Bandwidth Q              |  |
|                           |                                         |                                                           | Linit Tracking           |  |

#### Page configuration

Note : Pour gagner du temps, : l'option ganging est un plus, néanmoins lorsqu'on la désactive, les réglages ne bougent pas sauf le blocage (Lock) qui se désactive. il faudra tout « relocker » les paramètres par page. Bien fermer la fenêtre par la touche OK et non la croix sinon les réglages ne sont pas enregistrés.

| Preset Name (40) Tutoriel 3 | Display                                                                                                    | ed Name (16) 3 + 1 Way Xover                                                                           |
|-----------------------------|----------------------------------------------------------------------------------------------------|----------------------------------------------------------------------------------------------------|
| Names                       | Routing                                                                                                    | Ganging                                                                                                |
| Output 1: Low               | Input A =>-> A B                                                                                                    | Output 1: 1 2 3 4                                                                                      |
| Output 2: Mid               | Input A =>-> A B                                                                                                    | Output 2: 2 3 4                                                                                        |
| Output 3: High              | Input A =>-> A B                                                                                                    | Output 3: 4                                                                                            |
| Output 4: Aux               | Sum of A+B =>-> A B                                                                                                    | Output 4: 4 Clear Output Gangs                                                                         |
|                             | Free Assignment       2x.2 Way Crossover       1x.3 Way-Aux. Crossover       1x.4 Way Crossover       1x.4 Way Crossover       Free Assignment | Note: Any Changes to the Routing or Ganging will<br>cause any Locking and Delay Linking to be cleared. |
| Notes:<br>(None)            |                                                                                                    | Filter Definition Bandwidth Q                                                                          |

Pour la série 400, le routing peut être libre

| figuration Gains Delays Limiters | [1] Low   [2] High   [3] Lo | w   [4] High   Global Vie | w                   |                     |  |
|----------------------------------|-----------------------------|---------------------------|---------------------|---------------------|--|
|                                  | Low                         | High                      | Low                 | High                |  |
|                                  | +15                         | +15                       | +15                 | +15                 |  |
|                                  | +6                          | +6                        | +6                  | +6                  |  |
|                                  | OdB-                        | 0dB                       | 0dB-                | 0dB                 |  |
|                                  | -6                          | -6-                       | -6                  | -6-                 |  |
|                                  | -12                         | -12— -                    | -12— -              | -12                 |  |
|                                  | -18                         | -18— -                    | -18— -              | -18                 |  |
|                                  | -24                         | -24— -                    | -24— -              | -24— -              |  |
|                                  | -30— -                      | -30— -                    | -30— -              | -30                 |  |
|                                  | -36                         | -36                       | -36                 | -36                 |  |
|                                  | -40                         | -40                       | .40-1               | -40                 |  |
|                                  | +0.0dB Trim                 | -5.8dB Trim               | +0.0dB Trim<br>Lock | -4.4dB Trim<br>Lock |  |
|                                  | Mute                        | Mute                      | Mute                | Mute                |  |
|                                  | 180' Lock                   | 180' Lock                 | 180' Lock           | IRO' Lock           |  |

Page pour paramétrer les gains, en général on ne bloque pas les gains, uniquement la phase si cela appartient au bien être du filtrage que vous bloquerez plus loin

|         |   | 0.000 mS   | Unlocked Low  | - Unite                                                        |
|---------|---|------------|---------------|----------------------------------------------------------------|
| Input A | : | 0.000 mS + | Unlocked High | Milliseconds     Metres                                        |
| Input B | • | 0.000 mS + | Unlocked      | Step Size                                                      |
|         | · | 0.000 mS + | Unlocked High | C x0.01<br>C x0.01<br>C x1.0<br>C x10.0<br>C x10.0<br>C x100.0 |
|         |   |            |               |                                                                |
|         |   |            |               |                                                                |

Page Delay en général on ne bloque pas les delay qui permet le calage du sub via Audiocore (prestation), uniquement si cela appartient au bien être du filtrage (Bi amp dans une même boite) que vous bloquerez plus loin

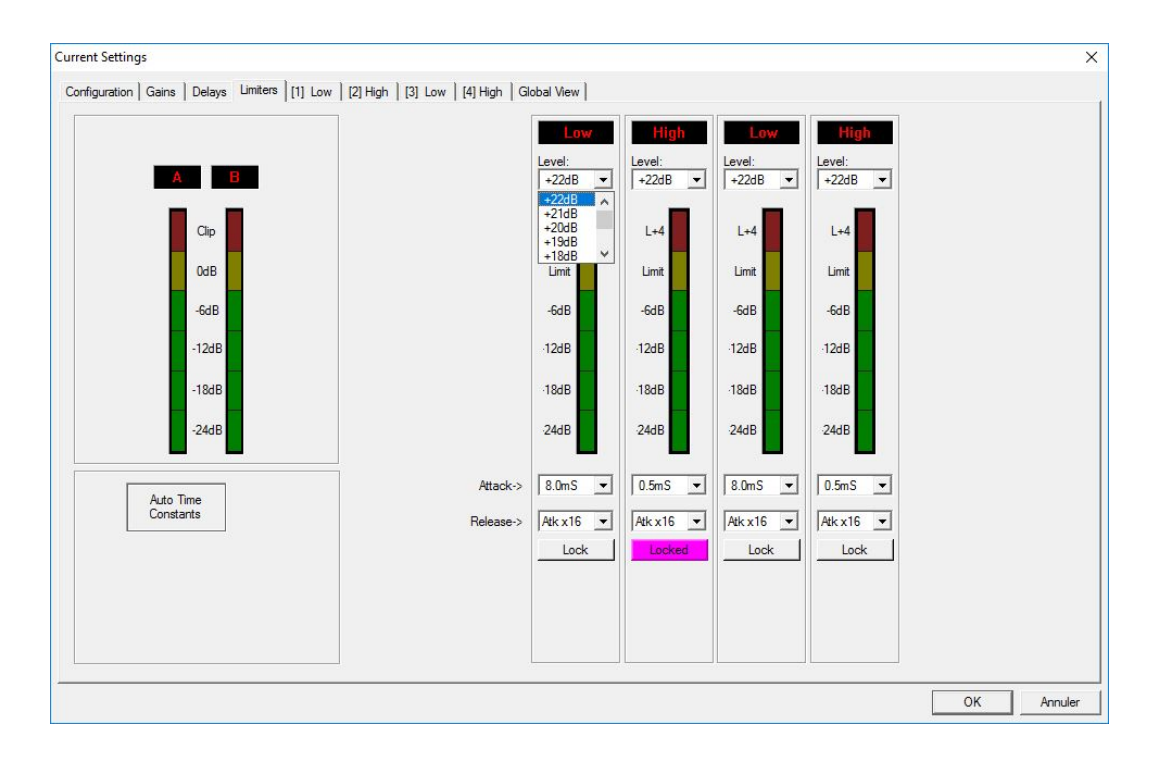

Page Limiteur, paramètres à bloquer pour activité locative ou autres Un tuto pour le calcul du limiteur est disponible sur le site, voir aussi le PDF de XTA

|                 | adys   Limiters [1] Lo | ////////////////////////////////////// | ow   [4] High   Global Viev    | Emguengy                 | 0 Gain                                                                                         | Turne  | ŧ.        |                                                |
|-----------------|------------------------|----------------------------------------|--------------------------------|--------------------------|------------------------------------------------------------------------------------------------|--------|-----------|------------------------------------------------|
|                 | Lew                    |                                        |                                | 1k00Hz                   | 3.0 +0.0dB                                                                                     | PEQ    | Flat Lock | Solo                                           |
| HighPass Filter | 120Hz                  | Lock                                   | 2                              | 1k00Hz                   | 3.0 +0.0dB                                                                                     | PEQ    | Flat Lock | Gain                                           |
|                 | 24dB Link/R            | iley                                   | 3                              | 1k00Hz                   | 3.0 +0.0dB                                                                                     | PEQ    | Flat Lock |                                                |
| LowPass Filter  | 1k82Hz                 | Lock                                   | 4                              | 1k00Hz                   | 3.0 +0.0dB                                                                                     | PEQ    | Flat Lock | Mute                                           |
|                 | 24dB Link/R            | iley                                   | 5 🔳                            | 1k00Hz                   | 3.0 +0.0dB                                                                                     | PEQ    | Flat Lock | -180'                                          |
| 18dB            |                        | <10Hz                                  | Frequency<br>120Hz<br>Low Pass | 1k82Hz<br>2<br>2<br>Lock | Slope<br>2dB Butterworth<br>8dB Bessel<br>8dB Butterworth<br>4dB Butterworth<br>4dB Link/Riley |        |           | -0 048<br>+15                                  |
| -6dB            |                        |                                        |                                |                          |                                                                                                |        |           | -18— -<br>-24— -<br>-30— -<br>-36— -<br>-40— - |
| 20Hz            | 50Hz                   | 100Hz 20                               | 0Hz 500Hz                      | 1kHz                     | 2kHz 5kH                                                                                       | z 10kł | z 20kHz   | -40-1-                                         |

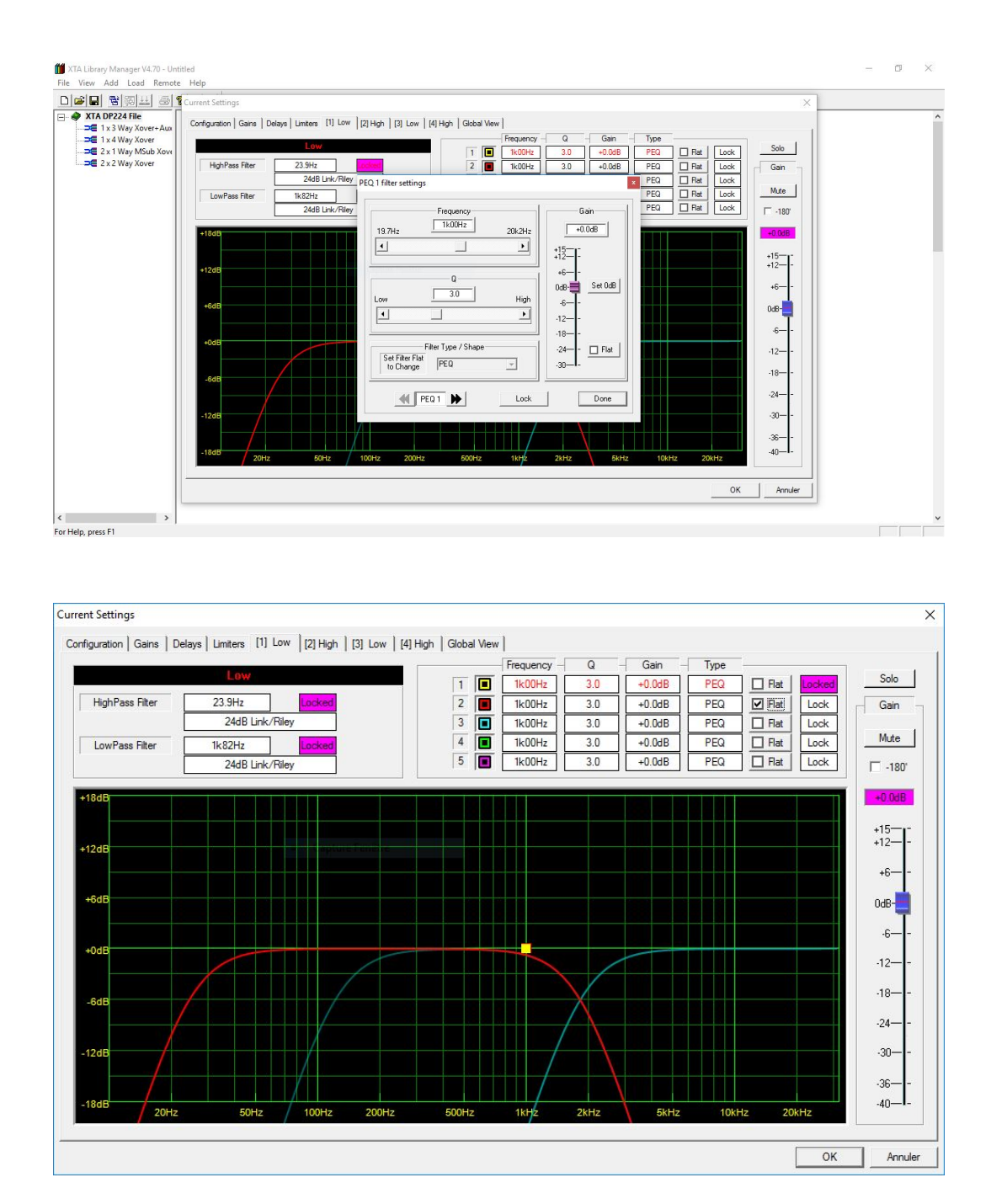

#### Page filtrage et correction

Le potentiel dépend de la machine, plus d'eq sur la série 400

Note : Bien fermer la fenêtre par la touche OK et non la croix sinon les réglages ne sont pas enregistrés.

#### Votre preset 2x2 ways est fini, il apparaît dans la fenêtre de gauche.

Faire le nombre de presets nécessaire pour le proc, par exemple toutes les réfs de vos enceintes DIY ou divers ...

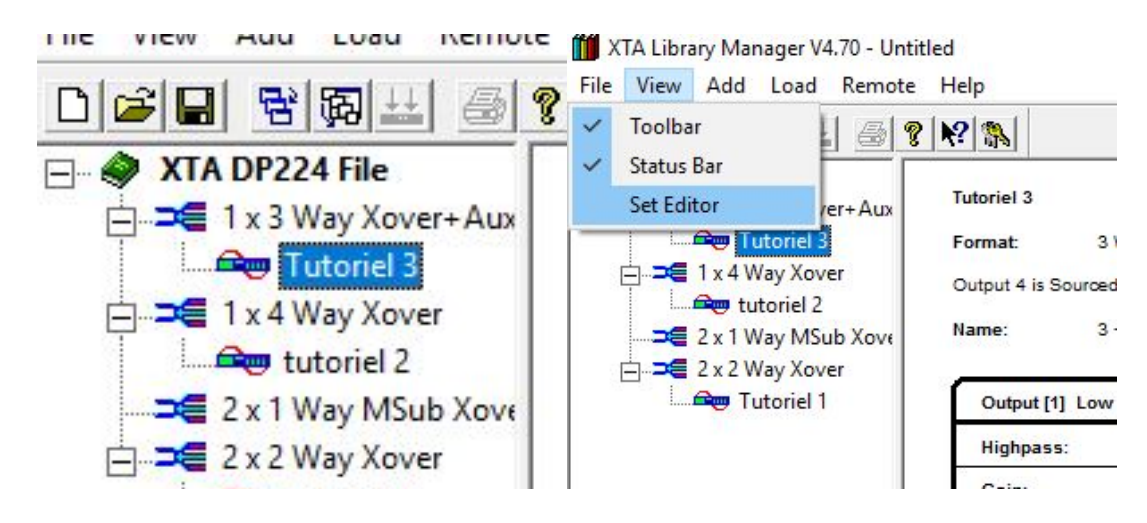

Les presets terminés, sont dorénavant visible dans le menu

Dans le cas où vous avez besoin de convertir ces presets pour la série 400

| New                                                              | Ctrl+N                     |                                                  |                                                          | File View Add Load Remote                                                                                                    | Help                           |
|------------------------------------------------------------------|----------------------------|--------------------------------------------------|----------------------------------------------------------|----------------------------------------------------------------------------------------------------|--------------------------------|
| Open<br>Save<br>Save As<br>Print<br>Print Preview<br>Print Setup | Ctrl+O<br>Ctrl+S<br>Ctrl+P | Tutoriel 3<br>Format:<br>Output 4 is So<br>Name: | 3 Way Crossover<br>uroed from Input B<br>3 + 1 Way Xover | Image: Second state state st | Tutoriel 3<br>Format: 1 x 3 Wa |
| Convert File                                                     | >                          | to DP446                                         | ·                                                        | □ ⊐ 2 x 2 Way Xover                                                                                                    | Highpass: 22.                  |
| Recent File                                                      |                            | to DP444                                         | 0.0dB                                                    | ⇒€ Free Assignment                                                                                                    | Gain: +0.                      |
| Exit                                                             |                            | to DP420                                         | tomatic Time Consta                                      |                                                                                                    | Limiter: Auto                  |
|                                                                  |                            |                                                  | PEQ 1                                                    |                                                                                                    |                                |
|                                                                  |                            | Freq.                                            | 1k00Hz                                                   |                                                                                                    | Freq.                          |
|                                                                  |                            | Q                                                | 3.0<br>+0.0dB                                            |                                                                                                    | Q                              |
|                                                                  |                            |                                                  |                                                          |                                                                                                    | Gain                           |

Lorsque tous les presets sont terminés soit vous enregistrez une librairie où copier sur votre processeur la librairie

| 11日日<br>  11日日<br> | · [K?] [\$                       | et Selection for DP22 | 24                            |          |                  | ×          |  |
|----------------------------------------------------------------------------------------------------|----------------------------------|-----------------------|-------------------------------|----------|------------------|------------|--|
| 1 x 3 Way Xover+Aux                                                                                                    | Tutoriel 3                       |                       |                               |          |                  |            |  |
| Tutoriel 3                                                                                                    | Format: 3 Way Crossover          |                       |                               | C-141- 2 | TUTO             |            |  |
| 1 x 4 Way Xover                                                                                                    | Output 4 is Sourced from Input B | m Enregistrer so      | us                            |          |                  | ×          |  |
| 2 x 1 Way MSub Xove                                                                                                    | Name: 3 + 1 Way Xover            | Enregistrer dans :    | Documents                     | •        | + 🗈 💣 🗊 -        |            |  |
| Tutoriel 1                                                                                                    | Output [1] Low                   | 4                     | Nom                           |          | Modifié le       | Туре       |  |
| Contraction of the second                                                                                                    | Highnass: 22 1Hz 24dB            | Accès rapide          | Analog Devices                |          | 28/11/2017 05:17 | Dossier de |  |
|                                                                                                    |                                  | / coos rapido         | Lake                          |          | 30/11/2017 17:07 | Dossier de |  |
|                                                                                                    | Gain: +0.0dB                     |                       | Ma musique                    |          | 23/11/2017 07:03 | Dossier de |  |
|                                                                                                    | Limiter: Automatic Tim           | Bureau                | Mes images                    |          | 23/11/2017 07:03 | Dossier de |  |
|                                                                                                    | PEQ 1                            | 1                     | Mes vidéos                    |          | 23/11/2017 07:03 | Dossier de |  |
|                                                                                                    | Freg. 1k00H                      |                       | Djeconcept libray             |          | 20/12/2017 19:57 | Dossier de |  |
|                                                                                                    |                                  | Explicit              |                               |          |                  |            |  |
|                                                                                                    | 4 3.0                            |                       |                               |          |                  |            |  |
|                                                                                                    | Gain +0.0dl                      | Ce PC                 |                               |          |                  |            |  |
|                                                                                                    | Contraction and                  |                       |                               |          |                  |            |  |
|                                                                                                    | output [2] milu                  |                       |                               |          |                  |            |  |
|                                                                                                    | Highpass: 120Hz 24dB1            | Réseau                |                               |          |                  |            |  |
|                                                                                                    | Gain: +0.0dB                     |                       |                               |          |                  |            |  |
|                                                                                                    | Limiter: Automatic Tim           |                       | <                             |          |                  | >          |  |
|                                                                                                    | PEQ 1                            |                       | N. I. S. L.                   |          |                  |            |  |
|                                                                                                    | Eres (100)                       |                       | Nom du fichier : 224R0001.bin |          | I                | Ouver      |  |
|                                                                                                    | indu.                            |                       | Type : Binaries (*.bin)       |          | -                | Annuler    |  |
|                                                                                                    | Q 3.0                            |                       |                               |          |                  |            |  |
|                                                                                                    | Gain +0.0dl                      |                       |                               | _        |                  |            |  |
|                                                                                                    | Output [3] High                  |                       |                               |          |                  |            |  |
|                                                                                                    | Highpass: 1k82Hz 24dB            | B                     | Ruld Binary File              |          | ОК               |            |  |
|                                                                                                    |                                  |                       |                               |          |                  |            |  |

File / save as (enregistrement) il sera possible d'ouvrir les presets via Audiocore, les paramètres bloqués ne seront pas disponibles via Audiocore

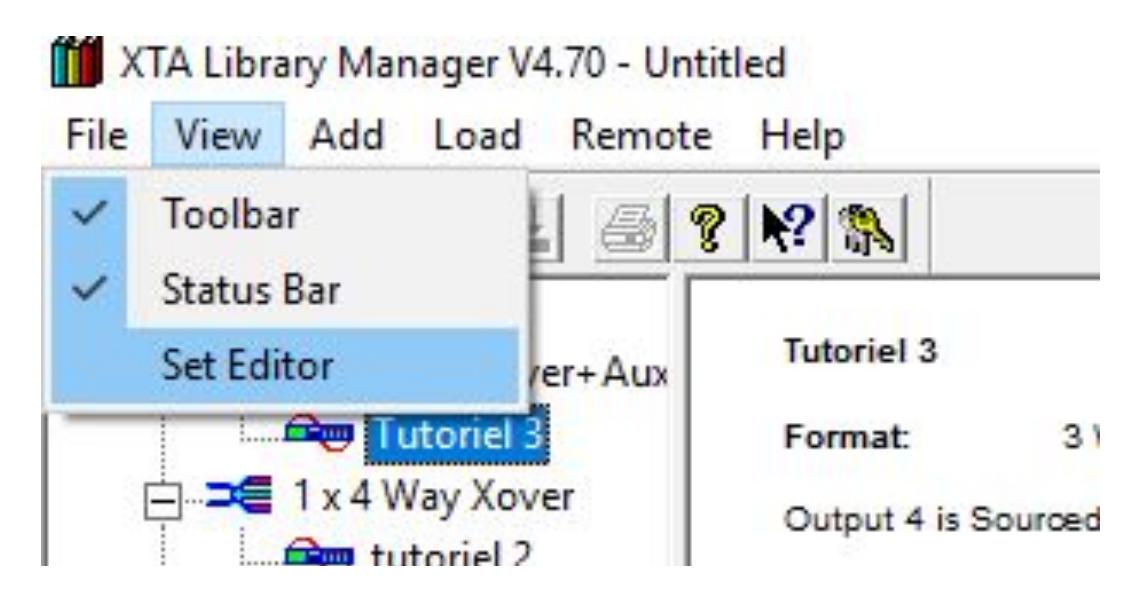

Wiew / set editor

|                                                                                                    | ·   • ·   • ·   • · · · · · · · · · · ·                                                                                                    | Set Selection for DP224 X            |  |
|----------------------------------------------------------------------------------------------------|----------------------------------------------------------------------------------------------------|--------------------------------------|--|
| <ul> <li>➡ XIA DP224 File</li> <li>➡ SIA 13 Wy Kover-Aux</li> <li>➡ Tutoriel 3</li> <li>➡ Tutoriel 4</li> <li>➡ SIA Wy Kover</li> <li>➡ SIA Wy Kover</li> <li>➡ SIA Wy Kover</li> <li>➡ SIA Wy Kover</li> <li>➡ SIA Tutoriel 1</li> </ul> | Tutoriel 3           Format:         3 Way Crossover           Output 41 is Sourced from Input B           Name:         3 1 Way Xover           Output 11 Low           Highpass:         22 11/c 24/cB           Gain:         +0.08 B           Limiter:         Automatic Trr           Freq.         100/4           Q         3.0           Gain:         +0.06           Output 22 Mid         Highpass:           120/c2 24/B         Gain:           40.048         120/c2 24/B | Set No 2 Set No 2 Set No 2           |  |
|                                                                                                    | PEQ 1           Freq.         1k00H           Q         3.0           Gain         +0.0dl                                                                                                    | ADD >>>> Usee 0k of 128. 103. REMOVE |  |
|                                                                                                    | Output [3] High                                                                                                    | Buld Binary File OK                  |  |

Vue set editor

| o o       | Cat Number |  |
|-----------|------------|--|
| Set No 2: | Sechunder  |  |
|           | 4          |  |
|           |            |  |
|           |            |  |

Ici vous pouvez donner un nom à votre processeur

| 🏕 🖬 🖼 40 📖 🐨 🕉                                                                                                    | K?         Set Selection for DP224                                                                                                    | ×   |
|----------------------------------------------------------------------------------------------------|----------------------------------------------------------------------------------------------------|-----|
| 1x 3 Way Xover+Aux     Tutoriel 3     1x 4 Way Xover     1x 4 Way Xover     2x 1 Way MSub Xove     2x 1 Way MSub Xove | Teternel 3           Fermat: 3 Way Costover           Output 4 is Sourced term Imput B           Name: 3 + 1 Way Xover           B                                                                                                    |     |
| Tutoriel 1                                                                                                    | Output [1] Low         □         □         □         □         □         □         □         □         □         □         □         □         □         □         □         □         □         □         □         □         □         □         □         □         □         □         □         □         □         □         □         □         □         □         □         □         □         □         □         □         □         □         □         □         □         □         □         □         □         □         □         □         □         □         □         □         □         □         □         □         □         □         □         □         □         □         □         □         □         □         □         □         □         □         □         □         □         □         □         □         □         □         □         □         □         □         □         □         □         □         □         □         □         □         □         □         □         □         □         □         □         □         □         □         □ |     |
|                                                                                                    | Limiter:         Automatic Tim           PEG 1         Freq.           G         3.0           Gain         +0.0d                                                                                                    |     |
|                                                                                                    | Output (2) Mid           Highpass:         120k: 248Bi           Gain:         +0.06B                                                                                                    |     |
|                                                                                                    | Limiter: Automatic Tim PEQ 1 Freq. 1100H                                                                                                    |     |
|                                                                                                    | Q         3.0         J         J         J         J           Gain         +0.04         ADD >>>>         Usage 0k of 128k (0%)         REM                                                                                                    | OVE |
|                                                                                                    | Output [3] High Build Binary File 0                                                                                                    | K I |

#### Nouveau nom = Tuto

| A | Set Selection for DP224                                                                                                    |                                    | × |
|---|----------------------------------------------------------------------------------------------------|------------------------------------|---|
|   | Tutoriel 3           Fermat:         3 Way Oceasore           Output 4 is Sourced from Input 8           Ham:         3 + 1 Way Oceasore           Output 1 is Sourced from Input 8           Gain:         4 0 668           Limiter:         Automatic Trie           Freq.         1000-           Gain:         4 0 668           Limiter:         Automatic Trie           Freq.         1000-           Gain:         4 0 868           Limiter:         Automatic Trie           Freq.         1000-           Gain:         4 0 868           Limiter:         Automatic Trie           Freq.         1000-           Gain:         40 808 | Set No 2 TUTO Xover Tuoint 1 3 3   |   |
|   | Gain +0.0dl                                                                                                    | D>>>> Usage 3k of 128k (2%) REMOVE |   |
|   |                                                                                                    |                                    |   |

Sélectionner les presets désirés (à gauche) puis cliquer sur ADD, ils apparaissent à droite. La colonne de droite correspond à ce qui va être écrit dans la mémoire EEPROM.

Pour l'instant, ce sont des fichiers DATA, lorsque le choix est terminé, il faut construire un fichier .bin. En bas à droite cliquer sur « build binary file »

| Number of Presets: 3                                |
|-----------------------------------------------------|
| File Destination: C:\Users\Dje-audio\Documents\Djec |
| File Name: 224R0001.bin                             |
| Personalized Unit Name: TUTO                        |
| DISABLE Menu Option-> Design a Xover                |

Build file et enregistrer, si votre processeur est connecté, une fenêtre va s'ouvrir et demande si vous souhaitez transférer dans le DP. Cliquer yes. Attendre la fin de l'opération.

#### <u>Notes</u> :

-Si vous avez fait le fichier Bin offline, pas de souci : Menu load / load a prest file to XTA...

-Sur la machine Les presets sont enregistrés dans le menu Xover :

- Menu / Input sub menu correspond aux mémoires users

- Menu / X over / load a Xvover (les presets sont là)

#### Filtrage FIR pour série 400

Pour réaliser des filtres FIR : Uniquement la série 400 post 2011 (date à vérifier), Pour voir cette option dans « current setting », il faut ouvrir un proc de la série 400, c'est non visible si série 200.

Les filtres FIR sont disponibles sur chaque sortie et utilisent un regroupement combiné de traitement qui donnent des quantités différentes "de filtrages". par exemple le nombre total de "coefficients disponibles est de 2900 ou 4000 si l'eq graphique est désactivé. Le filtrage FIR est importé dans la machine en parrallèlle d'un preset classique, si la machine ne supporte pas le FIR, c'est by passé. Seul library manager permet d'importer le FIR sous forme de Data. Ou Audiocore via open a preset. Impossible de faire un filtre FIR via audiocore

-Pour inclure le FIR, il faut utiliser des coefficients. -Voici un lien où générer un filtre et récupérer les coefficients. : <u>http://t-filter.engineerjs.com/</u>

#### Un coefficient ressemble à cela:

-0.02012136176742655 -0.05843583195045424 -0.061166134623015594 -0.010897364468132498 0.05127863696321711 0.03318844462546994 -0.056622474759205677 -0.08572325032853853 0.06337939281116886 0.3109413381355739 0.4345629035910811 0.3109413381355739 0.06337939281116886 -0.08572325032853853 -0.056622474759205677 0.03318844462546994 0.05127863696321711 -0.010897364468132498 -0.061166134623015594 -0.05843583195045424

Une note que m'avait envoyée un technicien de chez XTA:

To include FIR filtering coefficient data on any particular output, the "Load New" button is pressed on the corresponding output. Coefficient data must be in a comma separated variable (.csv) formatted file, although the coefficients will still be recognised as long as each one is separated by a carriage return (so each one is on a new line).

Loading this file into an output will immediately update the channel with the number of taps used, and the remaining reserve. If the number of taps exceeds 2900, a warning is also displayed to remind you that the input graphic equalisers will be disabled when this preset is used.

# There is a time penalty to be paid when using FIR filtering and this varies dependant on the complexity of the filtering (more taps = longer delay). As each set of filter data is loaded into an output's FIR processing block, Library Manager automatically calculates the processing delay that will be introduced on that particular channel, and adds a compensation delay across all other channels.

For example we can see that two different data sets are being used – one with 1344 taps, and one with 912 taps. Library manager calculates the longest filter's delay and this is applied to all outputs. The delay applied to the output with the shorter filter is the difference between its inserted processing delay and the longest delay, so aligning it with all the other outputs.

In other words – 1344 taps causes 7.000mS of delay, and 912 taps causes 4.75mS of delay, so the output with the 912 tap filter needs an additional 2.25mS (7 – 4.75) of delay to keep it aligned.

# These delays can be added automatically using the standard output delay lines in the preset, by ticking "Enable Auto Delay Correction".

On the delays tab, these additional delay times can also be displayed by ticking the "Show FIR Delay Correction" (note that times shown are not related to those in the above example)

If the correction delay is shown, you will not be able to adjust the output delay times to 0mS. Once the filter data has been added and all other adjustments have been made to limiters, and if necessary standard IIR filters, the preset file is assembled and built as normal

## Ouvrir un preset via Audiocore

Ouvrir Audiocore

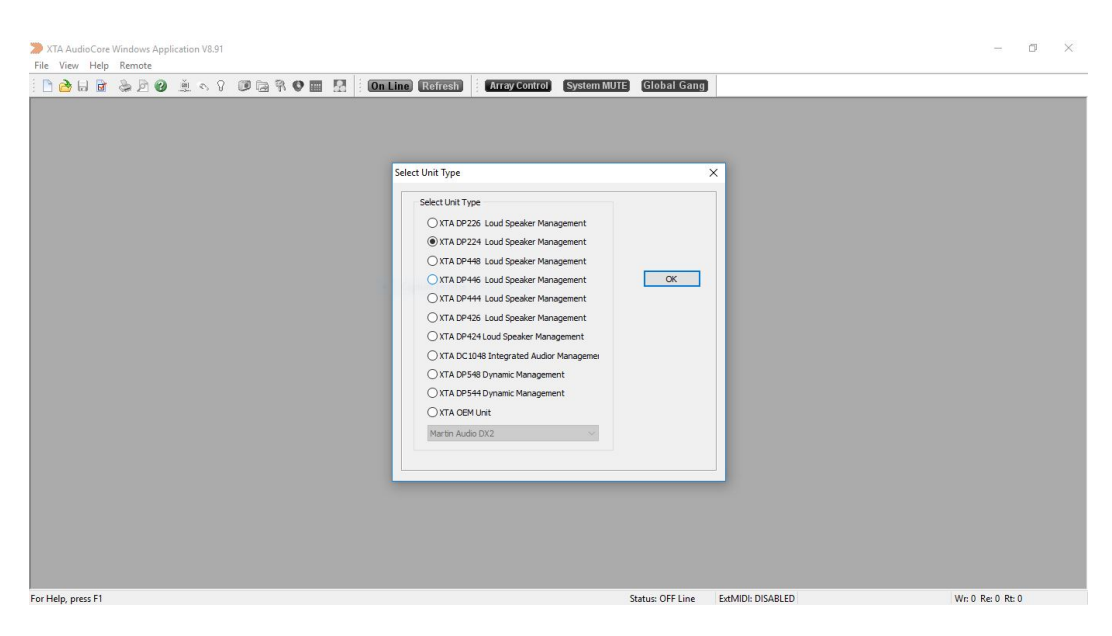

Menu File / New / choix du proc= OK

| Format | Names                       |             |          |
|--------|-----------------------------|-------------|----------|
|        | Device Name                 | (40)        | 75       |
|        | ID: 1 Device 1              |             |          |
| Fo     | ormat                       |             |          |
| ۲      | 2 x 2 way Crossover         |             |          |
| C      | ) 3 way Crossover plus 1 Au | x Presets   |          |
| C      | ) 4 way Crossover           |             |          |
| C      | 2 way Mono Sub Crossove     | er Options  |          |
|        |                             | 16 Band In  | aput     |
| 0      | utput 3/4                   | Input Gang  | ging     |
| ۲      | ) Input B                   | Output Ga   | nging    |
| C      | ) Mono Sum                  | Post Eq. fo | or Aux's |
|        |                             |             |          |
|        |                             |             |          |

Une fenêtre s'ouvre dans l'onglet format, à droite il y a une touche Presets, cliquer dessus

| New DP224                  | ×                  | Select a Library File                                             | ×            |
|----------------------------|--------------------|-------------------------------------------------------------------|--------------|
| Format Names               |                    | ← → ▼ ↑ 🧧 « Documents > Djeconcept libray V Ö Rechercher dans : D | )jeconcept 🔎 |
| roma indires               |                    | Organiser 👻 Nouveau dossier 📰                                     | - 🔳 📀        |
| Device Name (40)           |                    | Softs divers ^ Nom ^ Modifié le 7                                 | Туре         |
| ID: T Device T             |                    | Videos 20/12/2017 20:10 F                                         | Fichier XBL  |
| ermat                      |                    | V 📃 Ce PC                                                         |              |
| 3 way Crossover plus 1 Aux | Presets            | > Desktop                                                         |              |
| O 4 way Crossover          |                    | > 🖹 Documents                                                     |              |
| O 2 way Mono Sub Crossover | Options            | > U Downloads                                                     |              |
|                            | 16 Band Input      | > Musique                                                         |              |
| Output 3/4                 | Input Ganging      | > Pictures                                                        |              |
| Input B                    | Output Ganging     | > L Windows (C:)                                                  |              |
| C Mono sum                 | Post Eq. for Aux s | > LENOVO (D:)                                                     |              |
|                            |                    | > 🔿 Réseau 🗸 K                                                    |              |
|                            | OK Annuler         | Nom du fichier : TUTO vbl                                         | _            |
|                            |                    |                                                                   |              |

Ouvrir le fichier .Xbl (le fichier data réalisé sous library manager ou fourni par un fabricant),

| New DP224                                                                                                    | ×                                                                                             |            |        |  |
|----------------------------------------------------------------------------------------------------|-----------------------------------------------------------------------------------------------|------------|--------|--|
| Format         Names           Device Name (40)         ID-1           ID-1         Device Name (40)           ID-1         Device Name (40)           ID-1         Device Name (40)           ID-1         Device Name (40)           ID-1         Device Name (40)           ID-1         Device Name (40)           ID-1         Device Name (40)           ID-1         Device Name (40)           ID-1         Device Name (40)           ID-1         Device Name (40)           ID-1         Device Name (40)           ID-1         Device Name (40)           Output 3/4         Device Name (40)           ID-1         Device Name (40) | Presets<br>Options<br>1 6 Band Input<br>I put Genging<br>Output Genging<br>Port Eq. for Auris | All States | Cancel |  |
|                                                                                                    | OK Annuler                                                                                    |            |        |  |

Choisir le bon preset dans la liste.

| File | View | Window          | Device | Remot | te       | Status | Tools      | Help    | Snapshots |  |
|------|------|-----------------|--------|-------|----------|--------|------------|---------|-----------|--|
|      | 👌 🔓  | 👌 🗟 🗟 💩 🖻 🙆 🚊 🗞 | 0      | St    | ore a Sn | apshot |            | On Line |           |  |
|      |      |                 |        |       |          | R      | ecall a Si | napshot | :         |  |
|      |      |                 |        |       |          | R      | en anne a  | Snanch  | hot       |  |

Pour enregistrer le preset sur la machine

Save a Snapshots, choisir le numéro de mémoire sur l'appareil et l'enregistrer.

Il faut que la machine soit connectée en RS 232 ou 485, Menu remote / sélectionner ses réglages

Notes :

Sur la machine, le preset est enregistré dans le menu Input memory

Menu / input memory / recall memory Menu / input memory / erase memory

Dans le cas d'une machine déjà connectée ou pour modifier le routing d'un preset

|                                                                                                    | Refresh Anay Control System wore Grobar Gally                                                                                                    |
|----------------------------------------------------------------------------------------------------|----------------------------------------------------------------------------------------------------|
| <1> Device 1 ID:1 Input A -Gain (ECC, PEC, Delay) Input B -Gain (ECC, PEC, Delay) Input C -Gain (ECC, PEC, Delay) Input D -Gain (ECC, PEC, Delay) | Modify DP448 X<br>Format Channel Ganging Input & Output Labels<br>Device Name (40)<br>Cover Delay<br>Cover Delay<br>Cov |
|                                                                                                    | Output 6 = C         =>>         A         B         C         D           Output 7 = D         =>>         A         B         C         D           Output 8 = D         =>>         A         B         C         D           Output 8 = D         =>>         A         B         C         D           Load Preset         Clear Settings         4x 2 Way                                                                                                    |

Device / Modify vous pouvez modifier le routing ou rappeler un preset, ensuite même logique que précédemment

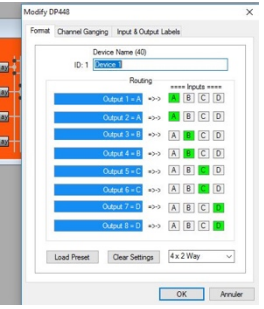